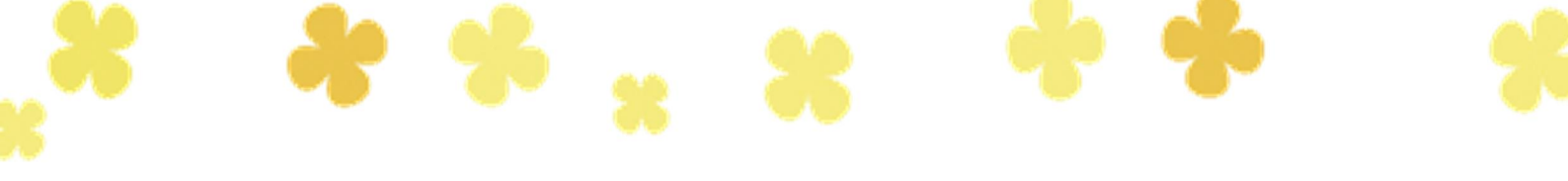

# 「ちばりすネット plus」 操作手順書

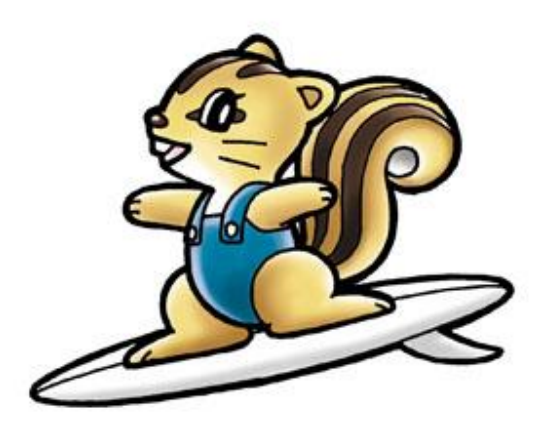

ちばりす

# 目 次

- 1 「ちばりすネットplus」ってなに?(2頁)
- 2 サイトトップから「会員ページ」にアクセスし、ログインする (3頁)
- 3 「NPO・団体・サークル情報」に新規情報を掲載する(4~7頁)
- 4 「講座イベント情報」に新規情報を掲載する(8~11頁)
- 5 掲載情報を編集する(12~15頁)

#### <u>1 「ちばりすネットplus」ってなに?</u>

さわやかちば県民プラザでは県民の生涯学習推進のため、県内の 生涯学習に関する各種情報 を収集・ 提供し、学習相談にも対応することを目的とした千葉県生涯学習情報提供システム事業 (愛称:ちばりす ネット plus)を展開しています。

目的にあった情報を見つけられるように、県、市町村、生涯学習関連施設などから 収集した情報は、さ わやかちば県民プラザが運営するデータベースに登録され、 インターネット等で利用できる検索プログラ ムから、いつでも取り出すことができるほか、多くのリンク先からも最新の情報を得られるようになって います。

また、会員登録をすると、「講座イベント情報」「NPO・団体・サークル情報」「人材情報」を登録して、情報発信することができます。

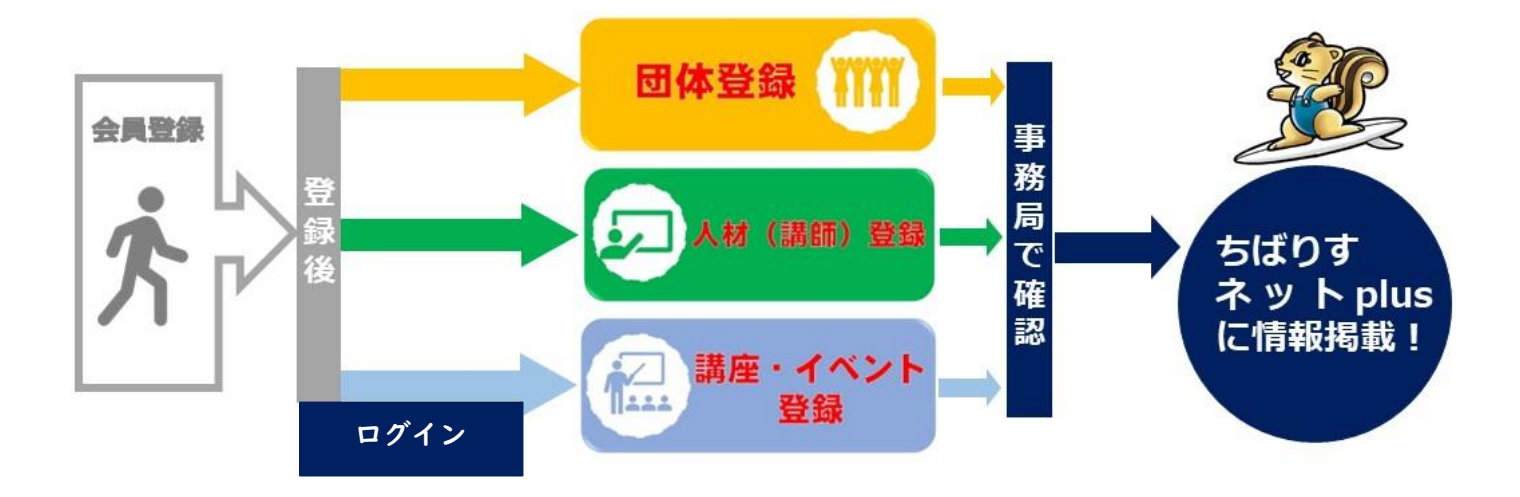

リニューアルされた「ちばりすネット plus」では、AIを活用して、インターネットから「講座・イベント情報」を収集して掲載しています。

掲載されている情報の削除を希望される場合や掲載を希望しない団体等につきましては、下記の問合せ 先にご連絡ください。

【問合せ先】 さわやかちば県民プラザ ちばりすネットplus 担当(事業振興課) TEL:04-7140-8611(直通) Email:clis@pref.chiba.lg.jp

3 頁以降では、本サイトに会員登録した際にできること(情報掲載、編集)の手順を記載しています。

#### 2 サイトトップから「会員ページ」にアクセスし、ログインする

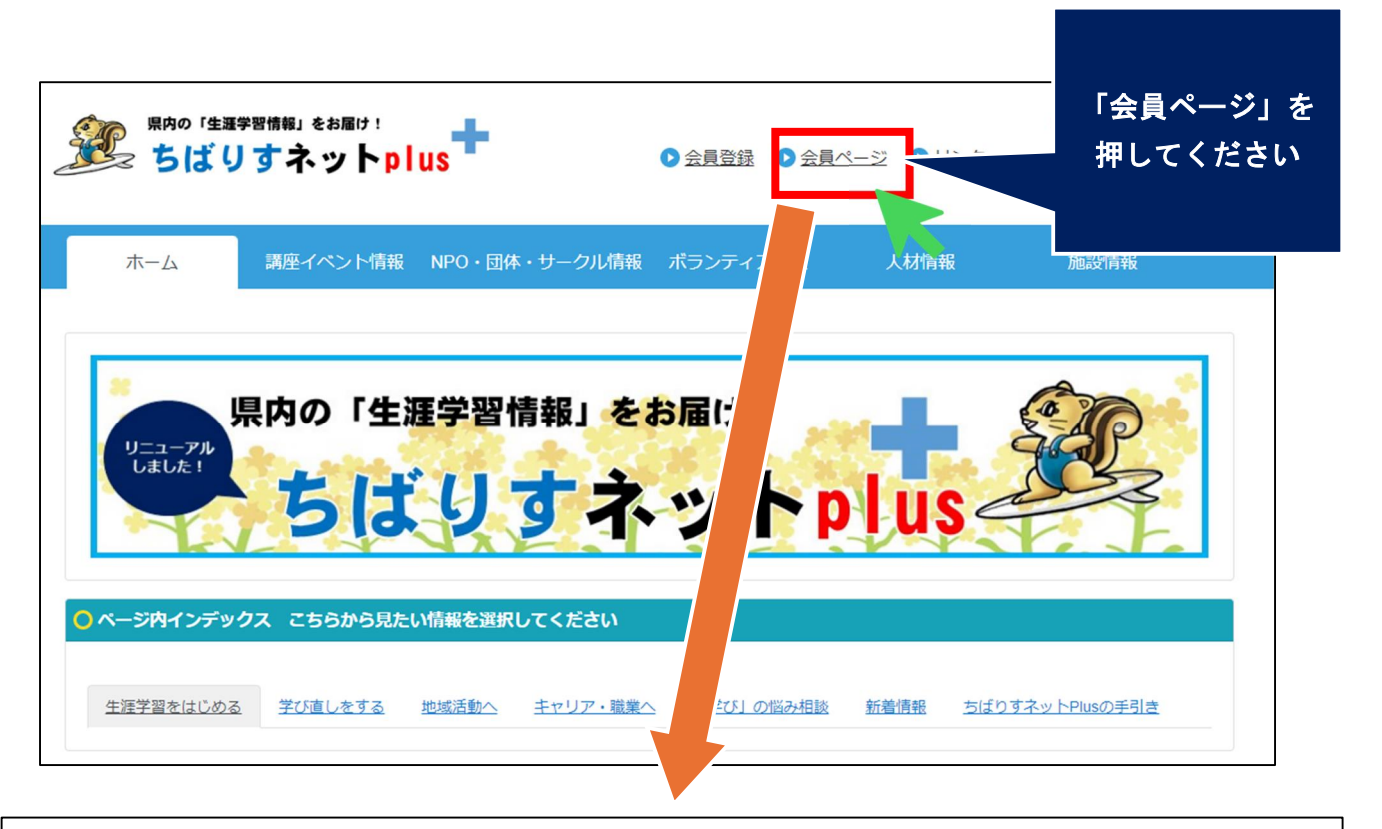

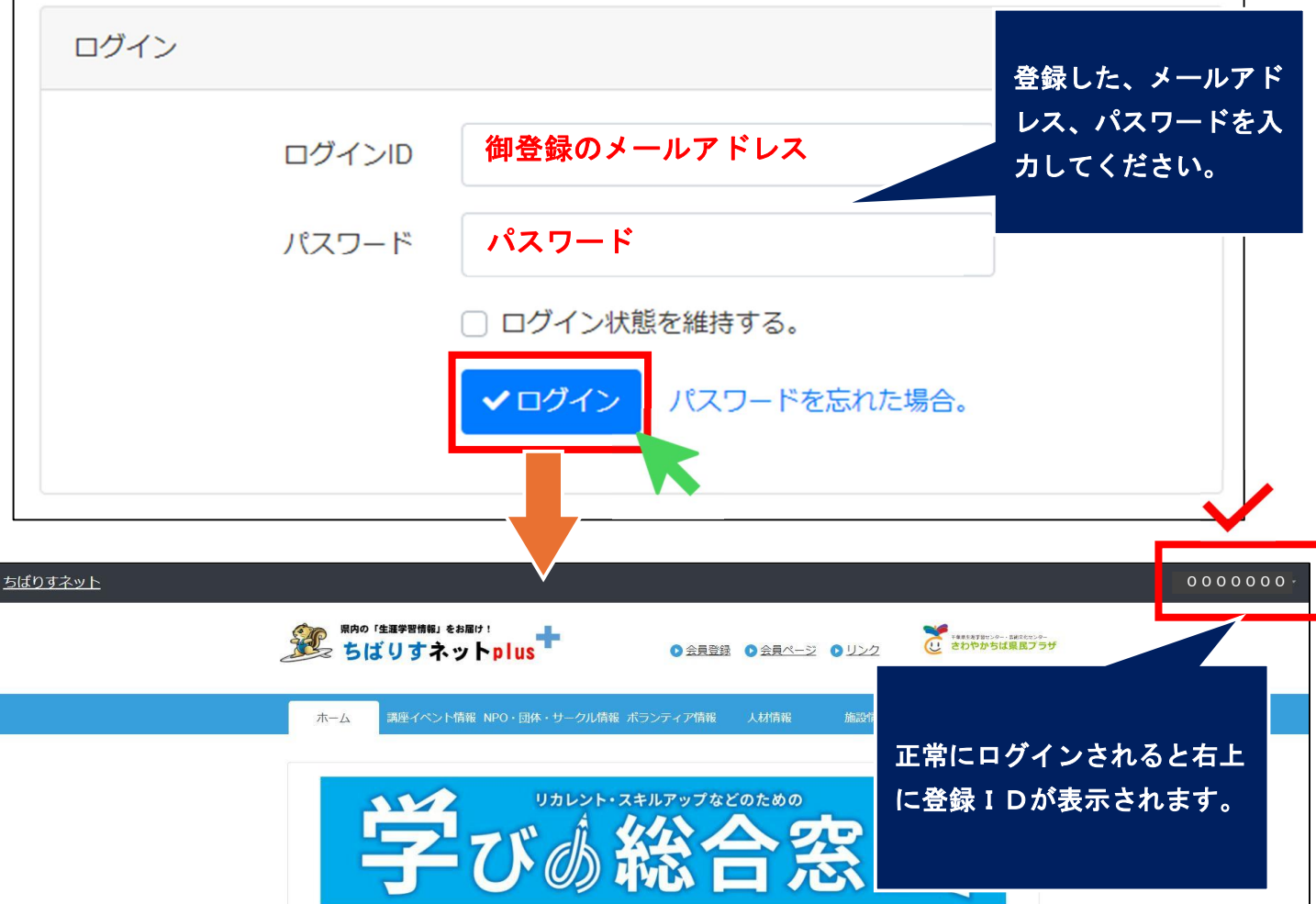

## 3 「NPO・団体・サークル情報」に新規情報を掲載する

| 県内の「生涯学習情報」をお届け!<br>ちばりすネットplus | 会員登録         | <ul> <li>         会員ページ     </li> </ul> | <ul><li>リンク</li></ul> | キャホキメテおセンター・Salixなセンター<br>さわやかちば県民プラザ |
|---------------------------------|--------------|-----------------------------------------|-----------------------|---------------------------------------|
| ホーム 講座イベント情報 NPO・団体・サーイ         | クル情報ボランティア情報 | 人材情報                                    | 施設情報                  | ちばりす会員                                |
|                                 |              |                                         | 20                    |                                       |

| ∖plusに登録してい | いる団体サークル情報  |                                           |
|-------------|-------------|-------------------------------------------|
|             |             | 2 新規登録                                    |
| 検索はキーワー     | ドを入力してください。 | 「新規登録」を押してください。                           |
|             |             |                                           |
|             |             | +                                         |
|             |             | +                                         |
|             |             | +                                         |
|             | 検索          | クリア                                       |
|             | Plusに登録してい  | Plusに登録している団体サークル情報 検索はキーワードを入力してください。 検索 |

必要事項について、入力してください。

| ◯ ちばりすネットplusia | <b>ご登録している回体サークル情報</b>                                                                                                    |
|-----------------|----------------------------------------------------------------------------------------------------|
|                 |                                                                                                    |
| 団体サークル名 🜌       | 柏の葉ボッチャクラブ                                                                                                    |
| ジヤンル 必須         | <ul> <li>         保健・医療・福祉 □ まちづくり □ 農村漁村・中山間地域         環境の保全 □ 地域安全 □ 国際協力 □ 子どもの健全育成         私学技術の振興 □ 職業能力・雇用機会 □ 連絡・助言・援助         社会教育 □ 観光 マ 学術・文化・芸術・スポーツ □ 災害援助         く権・平和 □ 男女共同参画社会 □ 情報化社会 □ 経済活動の活性化         消費者の保護 □ 条例指定         </li> </ul>                                                                                                    |
| 概要 2010         | さわやかちば県民プラザで月に1回ボッチャ体験を行っています。                                                                                                    |
| 登録ID 必須         | 0000000 初期値から変更しないでください。                                                                                                    |
| 活動内容(必須)        | さわやかちば県民プラザで月に1回ボッチャ体験を行っています。                                                                                                    |
| 活動日時            |                                                                                                    |
| 活動曜日            | □月 <2 火 □水 <2 木 □ 金 □ 土 □日 □ 不定                                                                                                    |
| 活動場所            |                                                                                                    |
| 活動地域            | <ul> <li>○ 千葉中央(千葉,市原)</li> <li>○ 葛南地域(市川,船橋,習志野,八千代,浦安)</li> <li>◇ 東葛飾地域(松戸,野田,柏,流山,我孫子,鎌ケ谷)</li> <li>○ 印旛地域(成田,佐倉,四街道,八街,印西,白井,富里,酒々井,栄)</li> <li>○ 香取地域(香取,神崎,多古,東庄)</li> <li>○ 海匝地域(銚子,旭,匝瑳)</li> <li>○ 山武地域(東金,山武,大綱白里,九十九里,芝山,横芝光)</li> <li>○ 長生地域(茂原,一宮,睦沢,長生,白子,長柄,長南)</li> <li>○ 夷隅地域(勝浦,いすみ,大多喜,御宿)</li> <li>○ 安房地域(館山,鴨川,南房総,鋸南)</li> <li>○ 君津地域(木更津,君津,富津,袖ケ浦)</li> <li>○ その他</li> </ul> |

| 活動市町村  | <ul> <li>旭市 ○ 我孫子市 ○ いすみ市 ○ 市川市 ○ 一宮町 ○ 市原市</li> <li>印西市 ○ 浦安市 ○ 大網白里市 ○ 大多喜町 ○ 御宿町 ♥ 柏市</li> <li>勝浦市 ○ 香取市 ○ 鎌ケ谷市 ○ 鴨川市 ○ 木更津市 ○ 君津市</li> <li>銀南町 ○ 九十九里町 ○ 神崎町 ○ 栄町 ○ 佐倉市 ○ 山武市</li> <li>酒々井町 ○ 芝山町 ○ 白子町 ○ 白井市 ○ 匝瑳市 ○ 袖ケ浦市</li> <li>多古町 ○ 館山市 ○ 千葉市 ○ 銚子市 ○ 長生村 ○ 長南町</li> <li>東金市 ○ 東庄町 ○ 富里市 ○ 長柄町 ○ 流山市 ○ 習志野市</li> <li>成田市 ○ 野田市 ○ 富津市 ○ 船橋市 ○ 松戸市 ○ 南房総市</li> <li>陸沢町 ○ 茂原市 ○ 八街市 ○ 八千代市 ○ 横芝光町</li> <li>四街道市 ○ その他</li> </ul> |   |
|--------|----------------------------------------------------------------------------------------------------|---|
| 対象者    | どなたでも                                                                                                    |   |
| 備考     |                                                                                                    |   |
| 問合せ先   | さわやかちば県民プラザ 事業振興課<br>04-7140-8611                                                                                                    | A |
| 問合せFLG | 入力しないでください。                                                                                                    |   |
| URL    | https://www.skplaza.pref.chiba.lg.jp/clis-net/                                                                                                    |   |
| 揭載期限   | 入力しないでください。                                                                                                    | 0 |
| 公開日時後週 | 2024-07-21 15:29                                                                                                    | 0 |
| 公開終了日時 | 入力しないでください。                                                                                                    | 0 |
| 表示順    | 入力しないでください。<br>※ 未指定時は最後に表示されるように自動登録します。                                                                                                    |   |
| カテゴリ   | 入力しないでください。                                                                                                    | ~ |
| 作成者ID  | ※ カテゴリは新者情報に表示されます。サイト内検索の検索対象になります。<br>初期値から変更しないでください。<br>※ 初期値から変更しないでください。目身で変更が不可になります。                                                                                                    |   |
|        | ×キャンセル                                                                                                    |   |

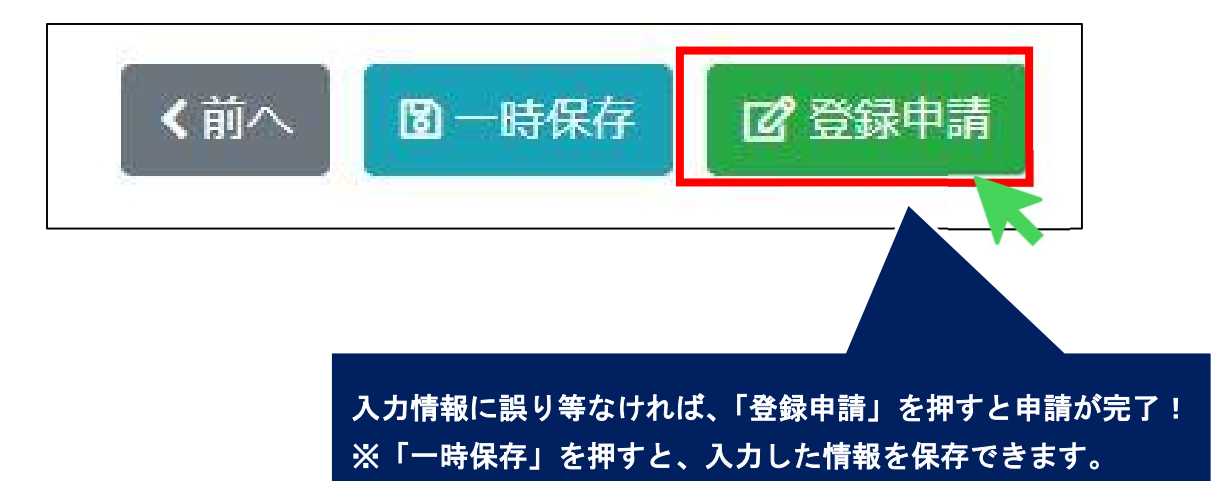

申請後は、当所で申請内容を確認させていただき、公開処理が完了すると、御登録のメール アドレスに「公開完了の案内メール」が届きます。 なお、内容の確認には、1週間程度の時間がかかりますので、予めご承知おきください。

### 4 「講座イベント情報」に新規情報を掲載する(ログイン後)

| Rpo「生涯学習情報」をお届け!     ちばりすネットplus     Sはりすネットplus     Sはりすネットplus | ー・###26tt>9-<br><mark>ば県民プラザ</mark> |
|------------------------------------------------------------------|-------------------------------------|
| ホーム 講座イベント情報 PO・団体・サークル情報 ボランティア情報 人材情報 施設情報 ちばりす会員              |                                     |
|                                                                  |                                     |
| ◎ ちばりすネットPlusで提供している講座イベント情報について                                 |                                     |
| リニューアルされた「ちばりすネットPlus」では、AIを活用して、インターネットから「講座イベント情報」を収<br>しています。 | (集                                  |
| 掲載されている情報の削除を希望される場合や掲載を希望しない団体等につきましては、下記連絡先までご連絡く<br>さい。       | だ                                   |
| 《連絡先》                                                            |                                     |

さわやかちば県民プラザ ちばりすネット担当(事業振興課) TEL:04-7140-8611(直通) Email:clis@pref.chiba.lg.jp

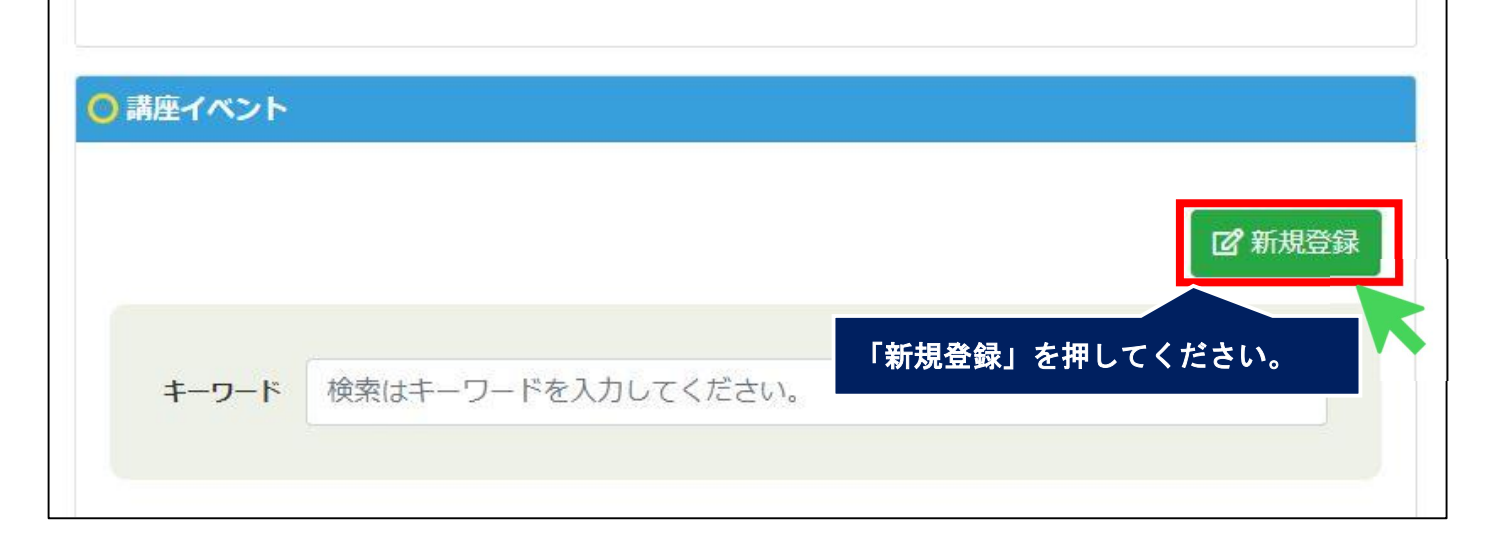

(以下の入力内容は仮のものです)

必要事項を、入力してください。

| ◎ 講座イベント |                                                                                                    |
|----------|----------------------------------------------------------------------------------------------------|
|          |                                                                                                    |
| 講座イベント名  | ちばりすの歴史を知ろう!                                                                                                    |
| 開催日 必須   | 令和6年8月1日                                                                                                    |
|          | │<br>開催日が確定していないものに関しては以下のような入力でも構いません<br>4月上旬<br>4月頃                                                                                                    |
| 曜日       | □月 □火 □水 ┙木 □金 □土 □日 □ 不定                                                                                                    |
| 開催場所     | さわやかちば県民プラザ3階大研修室もしくはオンライン (Zoom)                                                                                                    |
| 検索用開催年月  |                                                                                                    |
|          | 検索で利用されます。以下のような形式(YYYYMM)で入力してください。<br>2021年1月の講座イベントの場合 202101<br>2021年1月と2月の講座イベントの場合 202101/202102<br>※月跨ぎの場合はIで連結してください<br>通年の講座イベントの場合 通年                                                                                                    |
| 主催者》201  | さわやかちば県民プラザ                                                                                                    |
| 市町村      | <ul> <li>旭市 ○ 我孫子市 ○ いすみ市 ○ 市川市 ○ 一宮町 ○ 市原市</li> <li>印西市 ○ 浦安市 ○ 大綱白里市 ○ 大多喜町 ○ 御宿町 ☑ 柏市</li> <li>勝浦市 ○ 香取市 ○ 鎌ケ谷市 ○ 鴨川市 ○ 木更津市 ○ 君津市</li> <li>38南町 ○ 九十九里町 ○ 神崎町 ○ 栄町 ○ 佐倉市 ○ 山武市</li> <li>酒々井町 ○ 芝山町 ○ 白子町 ○ 白井市 ○ 匝瑳市 ○ 袖ケ浦市</li> <li>③ 方町 ○ 館山市 ○ 千葉市 ○ 銚子市 ○ 長生村 ○ 長南町</li> <li>東金市 ○ 東庄町 ○ 富里市 ○ 長柄町 ○ 流山市 ○ 習志野市</li> <li>○ 成田市 ○ 予田市 ○ 富津市 ○ 船橋市 ○ 松戸市 ○ 南房総市</li> <li>○ 陸沢町 ○ 茂原市 ○ 八街市 ○ 八千代市 ○ 横芝光町</li> <li>○ 四街道市 ☑ オンライン ○ その他</li> </ul> |
| 事業主体 必須  | 国・県                                                                                                    |

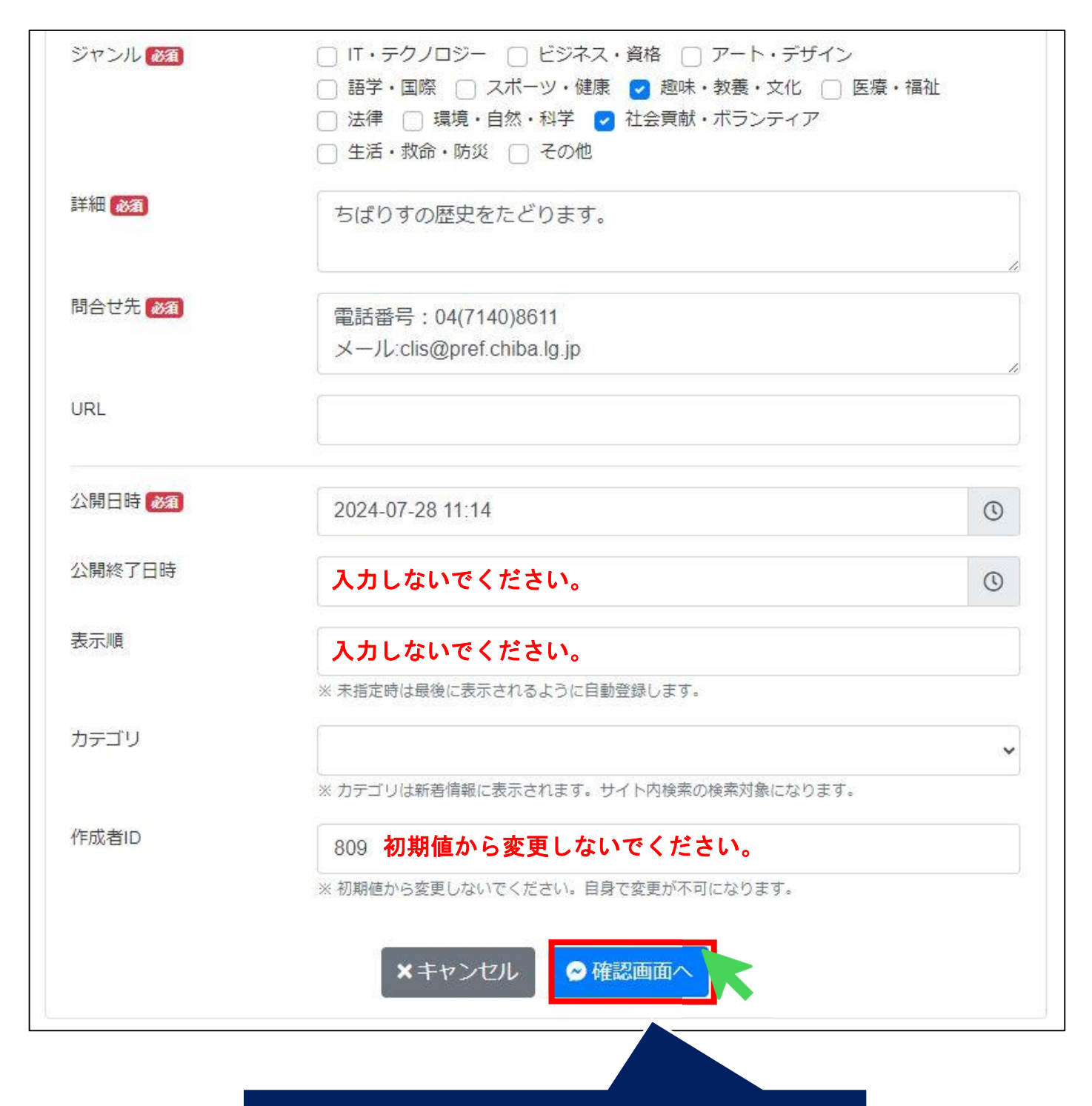

必要事項を入力したら、「確認画面へ」を押してください。

| ●以下の内容でよろしい | いですか?                                          |
|-------------|------------------------------------------------|
| 講座イベント名     | ちばりすの歴史を知ろう!                                   |
| 開催日         | 令和6年8月1日                                       |
| 曜日          | 木                                              |
| 開催場所        | さわやかちば県民プラザ 3 階大研修室もしくはオンライン(Zoom)             |
| 検索用開催年月     |                                                |
| 主催者         | さわやかちば県民プラザ                                    |
| 市町村         | 柏市、オンライン                                       |
| 事業主体        | 国・県                                            |
| ジャンル        | 趣味・教養・文化,社会貢献・ボランティア                           |
| 詳細          | ちばりすの歴史をたどります。                                 |
| 問合せ先        | 電話番号:04(7140)8611<br>メール:clis@pref.chiba.lg.jp |
| URL         |                                                |
| 公開日時        | 2024-07-28 11:14                               |
| 公開終了日時      |                                                |
| 表示順         | 入力情報に誤り等なければ、「登録申請」を押すと申請が完了!                  |
| カテゴリ        | <br>※「一時保存」を押すと、入力した情報を保存できます。<br>             |
| 作成者ID       | 809                                            |
|             | く前へ 図一時保存 図登録申請                                |

申請後は、当所で申請内容を確認させていただき、公開処理が完了すると、御登録のメール アドレスに「公開完了の案内メール」が届きます。 なお、内容の確認には、1週間程度の時間がかかりますので、予めご承知おきください。

#### 5 掲載情報を編集する(ログイン後)

以下では、「NPO・団体・サークル情報」の画面ですが、「講座イベント情報」「人材情報」も同 じ手順で操作が可能です。

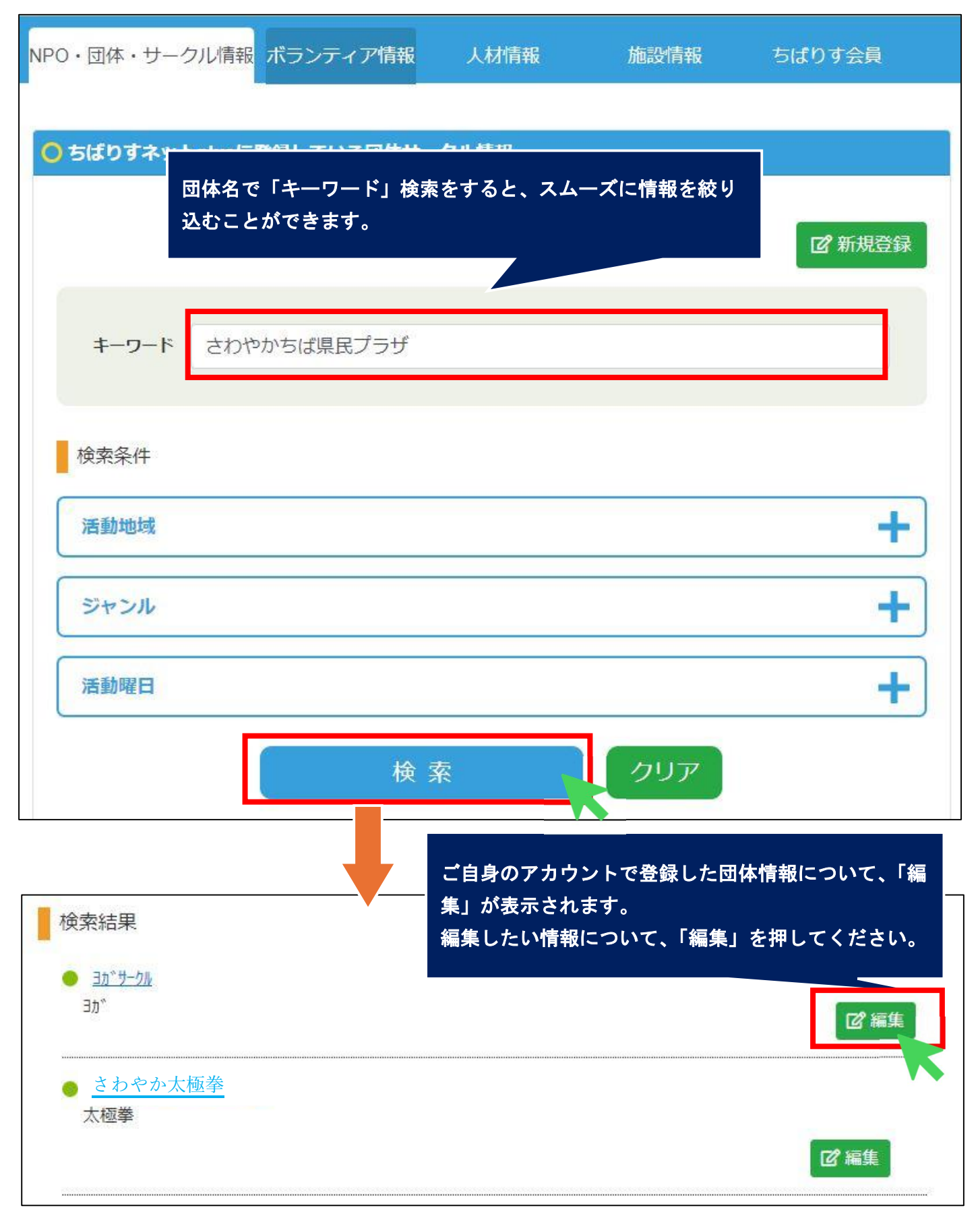

(以下の入力内容は仮のものです)

編集したい項目を、入力してください。

| <mark>○ ちばりすネットplus</mark> i | こ登録している団体サークル情報                                                                                                    |
|------------------------------|----------------------------------------------------------------------------------------------------|
|                              |                                                                                                    |
| 団体サークル名 🚳                    | ちばりすヨガ                                                                                                    |
| ジャンル 🜌                       | 保健・医療・福祉       まちづくり       農村漁村・中山間地域         環境の保全       地域安全       国際協力       子どもの健全育成         科学技術の振興       職業能力・雇用機会       連絡・助言・援助         社会教育       観光       学術・文化・芸術・スポーツ       災害援助         人権・平和       男女共同参画社会       情報化社会       経済活動の活性化         消費者の保護       条例指定                                                                   |
| 概要 😻                         | ちばりすヨガ                                                                                                    |
| 登録ID <mark>徽案</mark> )       | さわやかちば県民プラザ                                                                                                    |
| 活動内容 👧                       | さわやかちば県民プラザのフィットネススタジオで月1回第2土曜日<br>にヨガ教室を実施しています。                                                                                                    |
| 活動日時                         |                                                                                                    |
| 活動曜日                         | □月❷火□水□木□金□土□日□不定                                                                                                    |
| 活動場所                         | さわやかちば県民プラザ                                                                                                    |
| 活動地域                         | <ul> <li>「一 羊葉中央(千葉,市原) </li> <li>夏葛飾地域(松戸,野田,柏,流山,我孫子,鎌ケ谷)</li> <li>□ 印旛地域(成田,佐倉,四街道,八街,印西,白井,富里,酒々井,栄)</li> <li>□ 香取地域(香取,神崎,多古,東庄) □ 海匝地域(銚子,旭,匝瑳)</li> <li>□ 山武地域(東金,山武,大網白里,九十九里,芝山,横芝光)</li> <li>□ 長生地域(茂原,一宮,睦沢,長生,白子,長柄,長南)</li> <li>□ 夷隅地域(勝浦,いすみ,大多喜,御宿)</li> <li>□ 安房地域(館山,鴨川,南房総,鋸南)</li> <li>□ 君津地域(木更津,君津,富津,袖ケ浦) □ その他</li> </ul> |

| ●以下の内容でよろしい | ですか?                                                       |
|-------------|------------------------------------------------------------|
| 団体サークル名     | ちばりすヨガ                                                     |
| ジャンル        | 学術・文化・芸術・スポーツ                                              |
| 概要          | ちばりすヨガ                                                     |
| 登録ID        | さわやかちば県民プラザ                                                |
| 活動内容        | さわやかちば県民プラザのフィットネススタジオで月1回第2土曜日<br>にヨガ教室を実施しています。          |
| 活動日時        |                                                            |
| 活動曜日        | 火                                                          |
| 活動場所        | さわやかちば県民プラザ                                                |
| 活動地域        | 東葛地域                                                       |
| 活動市町村       | 柏市                                                         |
| 対象者         | 成人                                                         |
| 備考          |                                                            |
| 問合せ先        | さわやかちば県民プラザ                                                |
| 問合せFLG      |                                                            |
| URL         |                                                            |
| 挹載期限        |                                                            |
| 公開日時        | 2024-07-26 10:00                                           |
| 公開終了日時      |                                                            |
| 表示順         | 945<br>入力した結報 <u>な</u> 確認し <u>た</u> た。「亦再由詩」 <u>ポタン</u> た。 |
| カテゴリ        | 押してください。                                                   |
| 作成者ID       | 809<br>《前へ 図一時保存 図 変更申請                                    |

申請後は、当所で申請内容を確認させていただき、公開処理が完了すると、御登録のメール アドレスに「公開完了の案内メール」が届きます。 なお、内容の確認には、1週間程度の時間がかかりますので、予めご承知おきください。

その他、不明点などありましたら、以下問合せ先までお気軽にお問合せください。 【問合せ先】 さわやかちば県民プラザ ちばりすネット plus 担当(事業振興課) TEL:04-7140-8611(直通)

Email: <a href="mailto:clis@pref.chiba.lg">clis@pref.chiba.lg</a>.jp